CONTABILIDAD.- Control del Presupuesto.

En la contabilidad se puede establecer un Control de Presupuesto para aquellas cuentas contables que demos de alta en Presupuesto (habitualmente del grupo 6, pero se puede aplicar a cualquier cuenta contable que nos interese).

En los Parámetros de Contabilidad, pestaña Presupuestaria, indicamos como queremos que actué el sistema al sobrepasar el presupuesto para las cuentas con presupuesto .-

| ł | Seguir Proceso Normal         |
|---|-------------------------------|
| 1 | Bloquear la Cuenta            |
|   | Mostrar Situación Presupuesto |

El Importe Previsto para Total Ventas Anuales se usa para una comparativa sobre las ventas reales en aquellas cuenta que indiquemos que el importe presupuestado se calcule en función de las ventas reales.

| ) F2 F3 F4   F5 F6 F          | 7 F8 F9 F10 F11 F12                | 0/1 🕨 🕅 4                              | u 😟 🕫 😂 🖉 📴                                  |    |
|-------------------------------|------------------------------------|----------------------------------------|----------------------------------------------|----|
| 👢 Plan <u>C</u> ontable 🛛 🛅   | Presupuesto 🛛 🍑 🗛                  | ountes 🛛 💭 <u>C</u> onsultar Extractos | 🦻 Puntear <u>E</u> xtractos 🛛 💯 🛛 Inmoviliza | do |
| 🛿 Parametros de Contabilid    | ad                                 |                                        |                                              |    |
| ítulo Contabilidad EMPR       | ESA PARA PRUEBAS                   |                                        |                                              |    |
| 1 Diario Contable             | 🐞 Configuración 🛛 🛛 🜠              | Amortizaciones                         | puestaria                                    |    |
| Que hacer si supera el presup | uesto al introducir apuntes contal | bles? Mostrar Situación Presupuesto    | ~                                            |    |
| monte previsto para Total Ven | tas Apuales 500.0                  | 00.00                                  |                                              |    |
| ruentas del Gruno 7 a Fy      | cluir para el computo de Ve        | antas Anualas                          |                                              |    |
| Orden Cuenta v Titulo         | o Cuenta                           |                                        |                                              |    |
| ,                             |                                    |                                        |                                              |    |
|                               |                                    |                                        |                                              |    |
|                               |                                    |                                        |                                              |    |
|                               |                                    |                                        |                                              |    |
|                               |                                    |                                        |                                              |    |
|                               |                                    |                                        |                                              |    |
|                               |                                    |                                        |                                              |    |
| <                             |                                    |                                        | >                                            |    |
| <b>1</b>                      | eptar Cancejar                     |                                        | O Salir                                      |    |
| 🞯 <u>M</u> odificar 🖉         |                                    |                                        |                                              |    |
| Modificar Ac                  |                                    | Estado: CONSULT                        | AR                                           |    |

Ejemplo de ventana de aviso al sobrepasar el presupuesto de una cuenta al pasar un apunte contable para esa cuenta.

| 0.00                                                  |                                   |                      |                         |                  |           |                 |
|-------------------------------------------------------|-----------------------------------|----------------------|-------------------------|------------------|-----------|-----------------|
| Apuntes Contables                                     |                                   |                      | Fecha Asiento 01/04/2   | 2016             |           |                 |
| Tipo Apunte Normal Veralizar el apu<br>de contraparti | unte<br>da 💿 Al finalizar asiento | O Por cada apunte    | Número Asiento          | 1 🔎 🗎            |           |                 |
| Contrapartida                                         |                                   | 0,00                 | Sección Diario          | $\mathbf{P}$     |           | ~               |
| Apunte Cuenta Concepto del Apur                       | Situacion Presupuesto             |                      |                         |                  | rapartida | Documento       |
|                                                       | Cuenta: 60000001 CON              | IPRAS MATERIAL AU>   | KILIAR                  |                  |           | $ \rightarrow $ |
| (                                                     | Gasto Presupuestado:              | 3.600,00             |                         |                  |           |                 |
|                                                       | Gasto Previsto:                   | 1.200,00             |                         |                  |           |                 |
|                                                       | Gasto Real:                       | 5.865,00             |                         |                  |           |                 |
|                                                       | Excedido en:                      | 4.665,00             |                         |                  |           |                 |
|                                                       | AVISO:                            | Excede de la media p | resupuestada.           |                  |           |                 |
|                                                       |                                   | Aceptar              |                         |                  |           |                 |
|                                                       |                                   |                      |                         |                  |           | _/_             |
| 1 Cuenta 60000001 🔑 🔑 COMPR                           | AS MATERIAL AUXILIAR              |                      | Saldo                   | 865,00           |           |                 |
| 🖹 Concepto                                            |                                   |                      | 🖓 Obs.                  | Docs (0)         |           |                 |
| Contrapartida 🔎 🔎                                     |                                   |                      | Saldo                   | 0,00             |           |                 |
| F/Valor 01/04/2016 Nº Documento                       | Importe                           | 5.000,00 DE          | BE 🛛 🕨 Aceptar 🔀        | <u>C</u> ancelar |           |                 |
| TOTALES DEBE HABE                                     | R DESI                            |                      |                         | scuadres         |           |                 |
| Diario 400.865,00                                     | 0,00                              | 400.865,00           | 🛿 Ein Asiento 🍓 Imprimi | 🚺 <u>S</u> alir  |           |                 |
| Apuntes: 0                                            |                                   |                      |                         |                  |           |                 |

Fichas de los Presupuestos.-

Aquí añadimos las cuentas sobre las cuales queremos realizar el control presupuestario. (Si el saldo de la cuenta no es al DEBE, indicarlo en [SIGNO SALDO CUENTA]).

En TIPO PRESUPUESTO, indicamos como queremos las cantidades presupuestadas.-

> POR IMPORTES.- Introduciremos el importe que queremos presupuestar (Si lo hacemos en el TOTAL, el sistema nos lo reparte por meses. Si lo hacemos mes a mes, el sistema nos lo acumula al TOTAL).

> % S/Ventas.- En el campo [% Sobre Ventas] indicaremos el porcentaje sobre las ventas reales ( saldo contable del grupo 7 menos si hemos excluido alguna cuenta en los parámetros) y el importe calculado sera el importe presupuestado para esa cuenta.

Las casillas en ROJO, son los periodos que exceden del presupuesto.

Ejemplo 1.- Por Importes.-

| Presupuesto           | DS                   |                    |                                |          |                                  |
|-----------------------|----------------------|--------------------|--------------------------------|----------|----------------------------------|
| Cuenta 6000000        | )1 💫 🔎               | COMPRAS MATER      | IAL AUXILIAR                   |          |                                  |
| <b><u>G</u>eneral</b> |                      |                    |                                |          |                                  |
| Importes Pres         | upuestados           | Realizado          | Desviación                     | %        | Tipo Presupuesto                 |
| Enero                 | 300,00               | 290,00             | -10,00                         | -3,33    | <ul> <li>Por Importes</li> </ul> |
| Febrero               | 300,00               | 225,00             | -75,00                         | -25,00   | ∑% S∕Ventas                      |
| Marzo                 | 300,00               | 350,00             | 50,00                          | 16,67    | % Sobre Ventas                   |
| Abril                 | 300,00               | 5.000,00           | 4.700,00                       | 1.566,67 | 0,00                             |
| Mayo                  | 300,00               | 0,00               | -300,00                        | -100,00  | % Real                           |
| Junio                 | 300,00               | 0,00               | -300,00                        | -100,00  | Ventes Actuales                  |
| Julio                 | 300,00               | 0,00               | -300,00                        | -100,00  |                                  |
| Agosto                | 300,00               | 0,00               | -300,00                        | -100,00  | Ventas Previstas                 |
| Septiembre            | 300,00               | 0,00               | -300,00                        | -100,00  | 0,00                             |
| Octubre               | 300,00               | 0,00               | -300,00                        | -100,00  | Signo Saldo Cuenta               |
| Noviembre             | 300,00               | 0,00               | -300,00                        | -100,00  | O Haber                          |
| Diciembre             | 300,00               | 0,00               | -300,00                        | -100,00  |                                  |
| TOTAL                 | 3.600,00             | 5.865,00           | 2.265,00                       | 62,92    | Ver Gráfico                      |
| 🗎 <u>N</u> uevo       | 🥑 <u>E</u> liminar 🚺 | Modificar 🖉 Refres | s <b>car</b> Des <u>h</u> acer |          | O Salir                          |
| -                     |                      |                    | Estado: CONSULT                | AB       |                                  |

| Presupuest      | os                   |                    |                                |        | - • •              |
|-----------------|----------------------|--------------------|--------------------------------|--------|--------------------|
| Cuenta 600000   | 03 💫 🔎               | COMPRAS SOFTW      | /ARE                           |        |                    |
| <u> </u>        |                      |                    |                                |        |                    |
| Importes Pres   | supuestados          | Realizado          | Desviación                     | %      | Tipo Prosupuesto   |
| Enero           | 325,00               | 290,00             | -35,00                         | -10,77 | O Por Importes     |
| Febrero         | 350,00               | 375,00             | 25,00                          | 7,14   |                    |
| Marzo           | 400,00               | 390,00             | -10,00                         | -2,50  | % Sobre Ventas     |
| Abril           | 0,00                 | 0,00               | 0,00                           | 0,00   | 5,00               |
| Mayo            | 0,00                 | 0,00               | 0,00                           | 0,00   | % Real             |
| Junio           | 0,00                 | 0,00               | 0,00                           | 0,00   | Ventes Actuales    |
| Julio           | 0,00                 | 0,00               | 0,00                           | 0,00   | 21.500,00          |
| Agosto          | 0,00                 | 0,00               | 0,00                           | 0,00   | Ventas Previstas   |
| Septiembre      | 0,00                 | 0,00               | 0,00                           | 0,00   | 100.000,00         |
| Octubre         | 0,00                 | 0,00               | 0,00                           | 0,00   | Signo Saldo Cuenta |
| Noviembre       | 0,00                 | 0,00               | 0,00                           | 0,00   | O Haber            |
| Diciembre       | 0,00                 | 0,00               | 0,00                           | 0,00   |                    |
| TOTAL           | 1.075,00             | 1.055,00           | -20,00                         | -1,86  | Ver Gráfico        |
| 🖹 <u>N</u> uevo | 🥑 <u>E</u> liminar [ | Modificar 🖉 Refres | s <b>car</b> Des <u>h</u> acer |        | 0 <u>S</u> alir    |
|                 |                      |                    | Estado: CONSULT                | AR     |                    |

Con el botón [Ver Gráfico] obtenemos la siguiente gráfica que podemos copiar y pegar en nuestros documentos e informes.

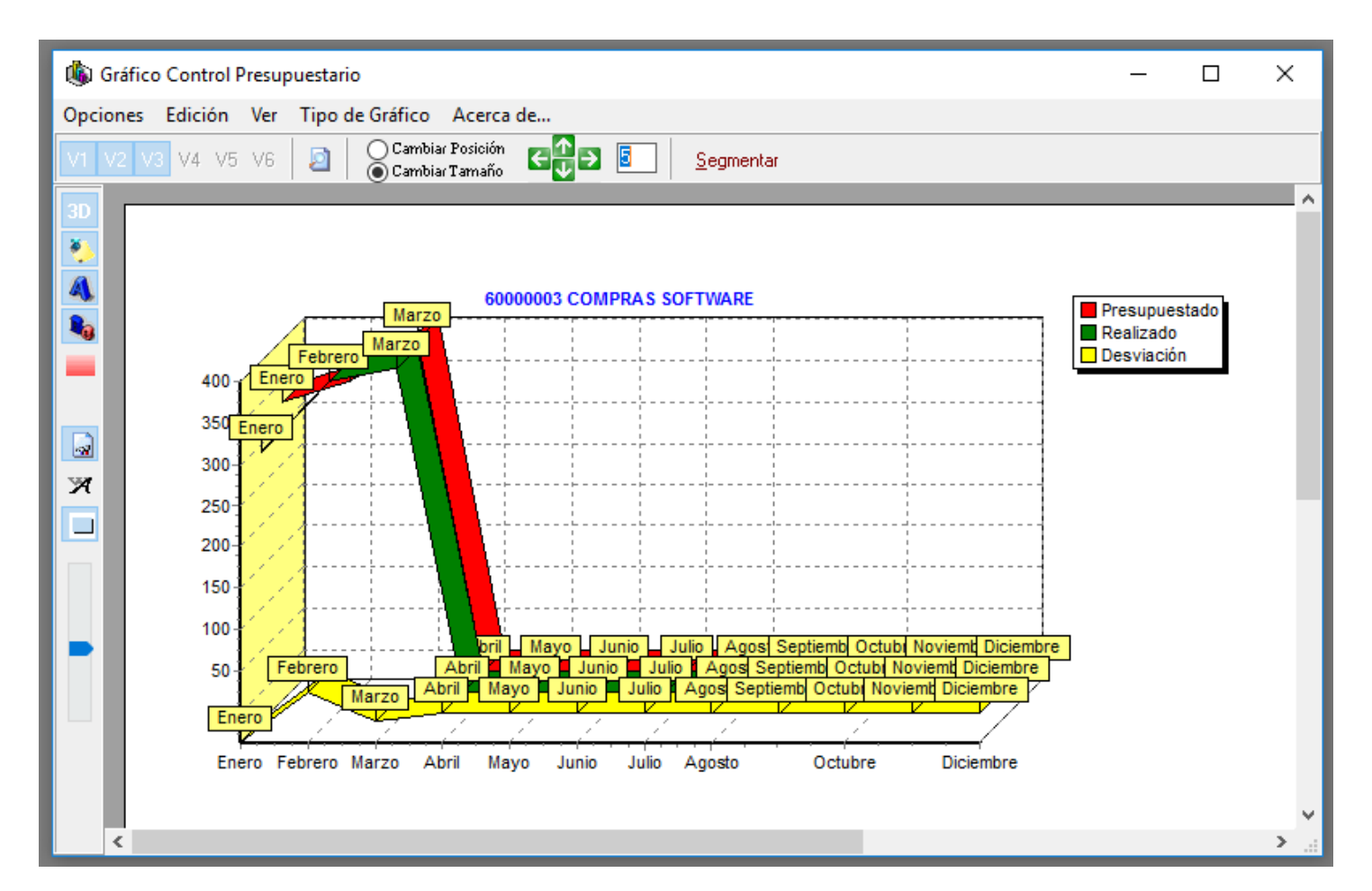

En el menú Consultas, Informes y Gráficos disponemos del Informe Situación del Presupuesto.-

Aquí nos permite filtrar si queremos ver solo las cuentas excedidas, o todas...

Y también a que dígitos queremos que nos totalice los grupos contables (2,3,...)

| Plan <u>C</u> ontable 📄 P <u>r</u> esupue | sto 🚫 Apuntes                                                                                                    | : 🛛 💭 <u>C</u> onsultar B                                                    | Extractos \mid 📴 Puntear J                                                                                                    | Evilacios Me                                                                                                    | THHOMEDOO                                                                                                    |                                                                                                    |                                                                                                    |                                                 |
|-------------------------------------------|----------------------------------------------------------------------------------------------------|------------------------------------------------------------------------------|----------------------------------------------------------------------------------------------------|----------------------------------------------------------------------------------------------------|----------------------------------------------------------------------------------------------------|----------------------------------------------------------------------------------------------------|----------------------------------------------------------------------------------------------------|-------------------------------------------------|
|                                           |                                                                                                    |                                                                              |                                                                                                    |                                                                                                    |                                                                                                    |                                                                                                    |                                                                                                    |                                                 |
| forme Situación Presupuesto               |                                                                                                    |                                                                              |                                                                                                    |                                                                                                    |                                                                                                    |                                                                                                    |                                                                                                    |                                                 |
| sde Cuenta INICIO                         |                                                                                                    |                                                                              | _                                                                                                    |                                                                                                    |                                                                                                    |                                                                                                    |                                                                                                    |                                                 |
| sta Cuenta FIN                            | $\sim$                                                                                                    |                                                                              | _                                                                                                    |                                                                                                    |                                                                                                    |                                                                                                    |                                                                                                    |                                                 |
| riodo Octubre                             | ~                                                                                                    |                                                                              |                                                                                                    |                                                                                                    |                                                                                                    |                                                                                                    |                                                                                                    |                                                 |
| jitos para totalizar por grupos           | 2 🛋                                                                                                    |                                                                              |                                                                                                    |                                                                                                    |                                                                                                    |                                                                                                    |                                                                                                    |                                                 |
| istrar solo las cuentas excedidas         |                                                                                                    |                                                                              |                                                                                                    |                                                                                                    |                                                                                                    |                                                                                                    |                                                                                                    |                                                 |
|                                           |                                                                                                    |                                                                              |                                                                                                    |                                                                                                    |                                                                                                    |                                                                                                    |                                                                                                    |                                                 |
| ) <u>I</u> mprimir                        |                                                                                                    |                                                                              | <u>S</u> alir                                                                                                    |                                                                                                    |                                                                                                    |                                                                                                    |                                                                                                    |                                                 |
|                                           |                                                                                                    |                                                                              |                                                                                                    |                                                                                                    |                                                                                                    |                                                                                                    |                                                                                                    |                                                 |
|                                           |                                                                                                    |                                                                              |                                                                                                    |                                                                                                    |                                                                                                    |                                                                                                    |                                                                                                    |                                                 |
| Detu                                      | bre : Informe del Presupu                                                                                                    | Jesto                                                                        | _                                                                                                    | -                                                                                                    | -                                                                                                    | -                                                                                                    |                                                                                                    | - • •                                           |
| C Octu                                    | ore : Informe del Presupu                                                                                                    | uesto<br>  ┣≠     ♦     ♦     ♦                                              | 1                                                                                                    | <u>6   4</u> , 4                                                                                                    |                                                                                                    | ) 💌 🗷 🗱 (                                                                                                    | -<br>• ¥ • 0                                                                                                    | _ • •                                           |
| Ctu<br>Período                            | ore : Informe del Presupu                                                                                                    | Jesto<br>                                                                    | 1 100 V                                                                                                    | 🖌   🐴 📑 🖣<br>Mostrar solo                                                                                                    | 🖬 🍓 🔊 😒                                                                                                    | 刘 🗹 🗷 🎇 (<br>Iccedidas 🗌                                                                                                    | -<br>• ¥ • 0                                                                                                    | - • <mark>- ×</mark>                            |
| Coctu<br>Període                          | ore : Informe del Presupu<br>Del 1 de 1<br>Octubre                                                                                                    | uesto<br>    ゆ � � �  <br>  Dígitos para tota                                | 1 🕨 100 🗘 🔎                                                                                                    | 🖌   🔌 ᆣ 🖣<br>Mostrar solo                                                                                                    | o las Cuentas Ex                                                                                                    | 之 🛛 💌 🐮 (<br>acedidas 🗌                                                                                                    |                                                                                                    |                                                 |
| Ctu<br>Período                            | ore : Informe del Presupu                                                                                                    | Jesto<br>│ I¢                                                                | 1 100 ÷ P                                                                                                    | 🙍   🔌 🕂 🗄<br>Mostrar sole                                                                                                    | 🖬 🌛 🔊 🗇 🕯<br>o las Cuentas Ex                                                                                                    | 刘 🗾 🛋 🞇 (<br>iccedidas 🗌                                                                                                    |                                                                                                    |                                                 |
| Ctu<br>Període                            | empresa para presidente informe del Presupu<br>Cotubre Cotubre C | Jesto<br>    ゆ                                                               | 1 100 + P<br>Alizar por grupos 2                                                                                              | 🖌 🔍 🖑 🖣<br>Mostrar sold                                                                                                    | o las Cuentas Ex                                                                                                    | 刘 👿 🗷 🐮 (                                                                                                    | - ¥ •                                                                                                    |                                                 |
| Coctu<br>Períoda                          | EMPRESA PARA PR                                                                                                    | Jesto<br>  I (수 수 수 리 [<br>  Dígitos para tota<br>  UEBAS<br>IN DEL PRESUPUE | 1 100 + P<br>Mizar por grupos 2<br>STO A Octubre<br><u>Ventas Actuales</u><br>21.500,00                                       | Mostrar sold                                                                                                    | o las Cuentas Ex<br><u>Previstas Año</u><br>0.000,00                                                                                                    | ccedidas<br>Previsión al Periodo<br>83.333.30                                                                                                    | € ₩ + 0<br><u> </u>                                                                                                    | n n ex                                          |
| C Octu                                    | empresa para pri<br>Empresa para pri<br>informe situacio                                                                                                    | Jesto<br>   K≠                                                               | 1 100 + P<br>Nizar por grupos 2<br>STO A Octubre<br><u>Ventas Actuales</u><br>21.500,00                                       | Mostrar sold<br>Mostrar sold<br><u>Ventas i</u><br>100<br>Gasto Anual                                                                                                    | Di las Cuentas Ex<br>Previstas Año<br>0.000,00<br>Gasto %                                                                                                    | ccedidas<br>Previsión al Periodo<br>83.333,30                                                                                                    |                                                                                                    | zión<br>30                                      |
| C Octu<br>Període                         | CUENTA TITULO                                                                                                    | Jesto<br>      ゆ                                                             | 1 100 2<br>Nizar por grupos 2<br>STO A Octubre<br>Ventas Actuales<br>21.500,00<br>Excede                                      | Mostrar solo<br>Mostrar solo<br><u>Ventas</u><br>10<br>Gasto Anual<br>Presupuestado                                                                                                    | Previstas Año<br>0.000,00<br>Gasto %<br>Previsto Presup                                                                                                    | Ccedidas C<br>Previsión al Periodo<br>83.333,30<br>K<br>Gasto Real Real                                                                                                    | e <u>Desviac</u><br>-61.833,<br>Desviac                                                                                                    | ción<br>30                                      |
| Coctu<br>Periode                          | CUENTA TITULO COMPRAS M COMPRAS M COMPRAM COMPRAM M COMPRAM M COMPRAM M COM    | Jesto                                                                        | 1 100 2 2<br>Ilizar por grupos 2<br>STO A Octubre<br><u>Ventas Actuales</u><br>21.500,00<br>Excede                            | Mostrar solo<br>Mostrar solo<br>Ventas I<br>100<br>Gasto Anual<br>Presupuestado<br>3.600,00<br>5.000,00                                                                                                    |                                                                                                    |                                                                                                    |                                                                                                    | 2ión<br>30<br>95,50<br>185                      |
| Period                                    | CUENTA TITULO                                                                                                    | ILEBAS<br>DI Ígitos para tota<br>UEBAS<br>IN DEL PRESUPUE                    | 1 100 2<br>Ilizar por grupos 2<br>STO A Octubre<br><u>Ventas Actuales</u><br>21.500,00<br>Excede                              | Mostrar solo<br>Mostrar solo<br>Ventas I<br>100<br>Gasto Anual<br>Presupuestado<br>3.600,00<br>5.000,00<br>8.600.00                                                                                                    | Previstas Año         Previstas Año           0.000,00         Gasto         %           Previsto         Presup         3.000,00           1.075,00         5.0           4.075,00         5.0                                                                                                    |                                                                                                    |                                                                                                    | 2 <u>ión</u><br>30<br>35,50<br>-1,86<br>69,82   |
| Períod                                    | Image: Second system       1 de 1         Image: Second system       1 de 1         Image: Second                                                                                                    | IJESTO                                                                       | 1 100 2<br>Nizar por grupos 2<br>STO A Octubre<br><u>Ventas Actuales</u><br>21.500,00<br>Excede<br>0<br>TOTAL GRUPO: 60       | Yentas           Gasto Anual           Presupuestado           3.600,00           5.000,00           8.600,00                                                                                                    | Previstas Año         Previstas Año           0.000,00         Gasto         %           Previsto         Presup         3.000,00           1.075,00         5.0           4.075,00         5.0                                                                                                    | Image: Second second second  | Desviac           -61.833;           Desviac           Importe           28         2.865,00           91         -20,00           19         2.845,00 | 2.ión<br>30<br>30<br>-1.86<br>69.82             |
| Períod                                    | CUENTA TITULO                                                                                                    | ILEBAS<br>DI Ígitos para tota<br>IUEBAS<br>IN DEL PRESUPUE                   | 1 100 2<br>Nizar por grupos 2<br>STO A Octubre<br><u>Ventas Actuales</u><br>21.500,00<br>Excede<br>TOTAL GRUPO: 60<br>TOTALES | Mostrar sold           Mostrar sold           Mostrar sold           Mostrar sold           Score           Score           Score           Score           Score           Score           Score           Score           Score           Score           Score           Score           Score | Image: Second state         Image: Second state         Image: Second state | Image: Second second second  | E Desviac<br>-61.833;<br>Desviac<br>Importe<br>28 2.865,00<br>91 -20,00<br>19 2.845,00                                                                 | 216n<br>30<br>30<br>1.86<br>69.82<br>69.82      |
| Cocu<br>Periode                           | CUENTA TITULO                                                                                                    | Iesto                                                                        | 1 100 2<br>Nizar por grupos 2<br>STO A Octubre<br><u>Ventas Actuales</u><br>21.500,00<br>Excede<br>POTAL GRUPO: 60<br>TOTALES | Mostrar sol           Mostrar sol           Mostrar sol           Mostrar sol           Mostrar sol           Gasto Anual           Yesupuestado           3.600,00           8.600,00           8.600,00                                                                                         | Previstas Año         Previstas Año           0.000,00         %           Resto         %           1.075,00         5.0           4.075,00         5.0                                                                                                    | Image: Control of the second second | E Desviac<br>-61.833,<br>Desviac<br>Importe<br>28 2.865,00<br>91 -20,00<br>19 2.845,00<br>19 2.845,00                                                  | 210́m<br>30<br>35,50<br>-1,86<br>69,82<br>69,82 |

| Sector Apuntes Contables                                                                            |           |           |
|----------------------------------------------------------------------------------------------------|-----------|-----------|
| ASIENTO<br>Asiento Patrón PER Secha Asiento 01/04/2016                                              |           |           |
| Tipo Apunte Normal Realizar el apunte At Garliere existence O Des este escrete Número Asiento 1 🔎 🗎 |           |           |
| Contrapartida 0.00 Sección Diario                                                                   |           |           |
| Apuntel Cuenta Concepto del Apur Situacion Presupuesto                                              | rapartida | Documento |
|                                                                                                    |           |           |
|                                                                                                    |           | 1         |
| Gasto Presupuestado: 3.600,00                                                                       |           |           |
| Gasto Previsto: 1.200,00                                                                            |           |           |
| Gasto Real: 5.865,00                                                                                |           |           |
| Excedido en: 4.665,00                                                                               |           |           |
| AVISO: Excede de la media presupuestada.                                                            |           |           |
|                                                                                                    | 7         |           |
| <                                                                                                   |           |           |
| APUNTE                                                                                              |           |           |
| CUEnta 60000001 DC COMPRAS MATERIAL AUXILIAR Saldo Sec.00                                           |           |           |
| 🖹 Concepto 🔎 Docs (0)                                                                               |           |           |
| Contrapartida 🔎 🔎 Saldo 0,00                                                                        |           |           |
| F/Valor 01/04/2016 🚫 Nº Documento Importe 5.000,00 DEBE 🕨 Aceptar 🗙 Cancelar                        |           |           |
| TOTALES DEBE HABER DESCUADRE Descuadres                                                             |           |           |
| Asierito 0,00 0,00 0,00 0,00 0,00 Salir                                                             |           |           |
| Apuntes: 0                                                                                          |           |           |